# 配置與ACI和UCS B系列的VMM域整合

## 目錄

簡介 <u>必要條件</u> <u>需求</u> <u>採用元件</u> <u>設定</u> 建立VMM域 <u>驗證是否在vCenter中建立DVS</u> <u>建立/驗證UCS vNIC上是否已啟用CDP或LLDP</u> <u>在UCS B的APIC上配置vSwitch策略</u> <u>驗證</u> 疑難排解

# 簡介

本文檔介紹將思科統一計算系統(UCS)B系列整合到利用Virtual Machine Manager(VMM)域整合的以應用為中心的基礎設施(ACI)交換矩陣所需的配置步驟。

# 必要條件

### 需求

本文件沒有特定需求。

#### 採用元件

本檔案中的資訊是根據以下硬體和軟體版本:

- ACI交換矩陣,由兩個主幹交換機和兩個枝葉交換機組成
- •帶有兩個交換矩陣互聯的UCS B系列機箱
- •採用VMware ESXi的UCS B系列刀片
- •應用程式原則基礎架構控制器(APIC)

本文中的資訊是根據特定實驗室環境內的裝置所建立。文中使用到的所有裝置皆從已清除(預設))的組態來啟動。如果您的網路正在作用,請確保您已瞭解任何指令可能造成的影響。

### 設定

#### 建立VMM域

大多數配置類似於在任何伺服器硬體上部署VMM域。解決方法是採用特定方式配置APIC,但存在 某些限制。這些解決方法配置在此過程中是專門呼叫的。 1. 建立動態VLAN池。在APIC使用者介面中,選擇Fabric > Access Policies > Pools > VLAN > Create VLAN Pool。

| System    | Tena      | ints    | Fabric      | Virtu   | al Networ   | king - |
|-----------|-----------|---------|-------------|---------|-------------|--------|
| Inve      | ntory     | Fabr    | ic Policies | I Acces | ss Policies | -      |
| Policies  | 3         |         |             |         | 0 =         | 0      |
| > 🔿 Quid  | k Start   |         |             |         |             |        |
| > 📰 Swit  | ches      |         |             |         |             |        |
| > 📰 Mod   | lules     |         |             |         |             |        |
| > 🔚 Inter | faces     |         |             |         |             |        |
| > 📰 Polic | cies      |         |             |         |             |        |
| V Pool    | ls        | /       |             |         |             |        |
|           | /LAN      | Create  | VLAN Pool   | -       |             |        |
| > 🖬 🗤     | /XLAN     |         |             |         |             |        |
| > 📰 \     | /SAN      |         |             |         |             |        |
| > 🕅 \     | /SAN Att  | ributes |             |         |             |        |
| > 🕅 N     | Aulticast | Address | s           |         |             |        |
| > 📄 Phys  | sical and | Externa | I Domains   |         |             |        |

2. 當建立VLAN池視窗開啟時,請輸入以下資訊:在名稱欄位中輸入池的名稱。按一下Dynamic Allocation。按一下Encap Blocks(+)加號並在「建立範圍」(Create Ranges)對話方塊的「範圍」(Range)欄位中輸入Encap Block Range。按一下Allocation Mode欄位的Dynamic Allocation。按一下External或On the wire encapsulations。按一下「OK」(確定)。按一下「Submit」。

|     | Create VLAN F                     | Pool                                                                        |                                                               |               | (2)⊗                                  |
|-----|-----------------------------------|-----------------------------------------------------------------------------|---------------------------------------------------------------|---------------|---------------------------------------|
|     | Specify the Pool ider             | ntity                                                                       |                                                               |               |                                       |
|     | > Name                            | e: Demo-pool                                                                |                                                               |               |                                       |
|     | Description                       | n: optional                                                                 |                                                               |               |                                       |
|     |                                   | e                                                                           |                                                               |               |                                       |
|     | Allocation Mode                   | : Dynamic Allocation                                                        | Static Allocation                                             |               |                                       |
|     | Encap Blocks                      | s:                                                                          |                                                               |               | +                                     |
|     |                                   | VLAN Range                                                                  | Allocation Mode                                               | Role          |                                       |
| Cre | eate Ranges                       |                                                                             |                                                               |               | 08                                    |
| Spe | cify the Encap Block R            | ange                                                                        |                                                               |               |                                       |
|     | Type: VLAN                        | 1                                                                           |                                                               |               |                                       |
|     | Range: VLA                        | N 🗸 100                                                                     | - VLAN 🗸 199                                                  |               |                                       |
|     |                                   | Integer Value                                                               | Integer Value                                                 | 105-01-028    |                                       |
|     | Allocation Mode: Dy               | namic Allocation Inf                                                        | nerit allocMode from parent Static                            | Allocation    |                                       |
|     | Role: Ext                         | ternal or On the wire en                                                    | capsulations Internal                                         |               |                                       |
|     | 1                                 |                                                                             |                                                               |               |                                       |
|     |                                   |                                                                             |                                                               |               |                                       |
|     |                                   |                                                                             |                                                               | (             | Cancel OK                             |
|     |                                   |                                                                             |                                                               |               |                                       |
| Cr  | eate VLAN Po                      | lool                                                                        |                                                               |               | ?⊗                                    |
| Spe | antification Dead Internatio      |                                                                             |                                                               |               |                                       |
|     | ecity the Pool identit            | .y                                                                          |                                                               |               |                                       |
|     | Name:                             | y<br>Demo-pool                                                              |                                                               |               |                                       |
|     | Name: Description:                | y<br>Demo-pool<br>optional                                                  |                                                               |               |                                       |
|     | Name: Description:                | y<br>Demo-pool<br>optional                                                  |                                                               |               |                                       |
|     | Name:                             | y<br>Demo-pool<br>optional                                                  |                                                               |               |                                       |
|     | Allocation Mode:                  | y<br>Demo-pool<br>optional<br>Dynamic Allocation                            | Static Allocation                                             |               |                                       |
|     | Allocation Mode:<br>Encap Blocks: | y<br>Demo-pool<br>optional<br>Dynamic Allocation                            | Static Allocation                                             |               | ý +                                   |
|     | Allocation Mode:<br>Encap Blocks: | y<br>Demo-pool<br>optional<br>Dynamic Allocation<br>VLAN Range              | Static Allocation<br>Allocation Mode                          | R             | T +                                   |
|     | Allocation Mode:<br>Encap Blocks: | y<br>Demo-pool<br>optional<br>Dynamic Allocation<br>VLAN Range<br>[100-199] | Static Allocation<br>Allocation Mode<br>Inherit allocMode fro | Re<br>m par E | +<br>ble<br>xternal or On the wire en |
|     | Allocation Mode:<br>Encap Blocks: | y<br>Demo-pool<br>optional<br>Dynamic Allocation<br>VLAN Range<br>[100-199] | Static Allocation<br>Allocation Mode<br>Inherit allocMode fro | Re<br>m par E | ternal or On the wire en              |
|     | Allocation Mode:<br>Encap Blocks: | y<br>Demo-pool<br>optional<br>Dynamic Allocation<br>VLAN Range<br>[100-199] | Static Allocation<br>Allocation Mode<br>Inherit allocMode fro | R<br>m par E  | + ble xternal or On the wire en       |
|     | Allocation Mode:<br>Encap Blocks: | y<br>Demo-pool<br>optional<br>Dynamic Allocation<br>VLAN Range<br>[100-199] | Static Allocation<br>Allocation Mode<br>Inherit allocMode fro | R<br>m par E  | + ble                                 |
|     | Allocation Mode:<br>Encap Blocks: | y<br>Demo-pool<br>optional<br>Dynamic Allocation<br>VLAN Range<br>[100-199] | Static Allocation<br>Allocation Mode<br>Inherit allocMode fro | R<br>m par E  | + ble                                 |
|     | Allocation Mode:<br>Encap Blocks: | y<br>Demo-pool<br>optional<br>Dynamic Allocation<br>VLAN Range<br>[100-199] | Static Allocation<br>Allocation Mode<br>Inherit allocMode fro | Ri<br>m par E | ternal or On the wire en              |
|     | Allocation Mode:<br>Encap Blocks: | y<br>Demo-pool<br>optional<br>Dynamic Allocation<br>VLAN Range<br>[100-199] | Static Allocation<br>Allocation Mode<br>Inherit allocMode fro | R<br>m par E  | ternal or On the wire en              |
|     | Allocation Mode:<br>Encap Blocks: | y<br>Demo-pool<br>optional<br>Dynamic Allocation<br>VLAN Range<br>[100-199] | Static Allocation<br>Allocation Mode<br>Inherit allocMode fro | R<br>m par E  | ternal or On the wire en              |

3. 從APIC使用者介面中選擇Virtual Networking > VMM Domains > VMware > Create vCenter

| System 7  | Fenants  | Fabric            | Virtual Networking |
|-----------|----------|-------------------|--------------------|
|           |          |                   | Inventory          |
| Inventory |          |                   | 0 = 0              |
| C Quick S | tart     |                   |                    |
|           | omains   |                   |                    |
| > 🛄 Micr  | osoft    |                   |                    |
| > 🕅 Ope   | nStack   |                   |                    |
| > 📰 Red   | Hat      |                   |                    |
| VMv       | vare     |                   |                    |
| Contain   | Create v | Center Domain     |                    |
| > Clou    | Save as  |                   |                    |
| > 🔚 Kube  | Post     |                   |                    |
| > Dpe     | nS Share |                   |                    |
|           | Open In  | Object Store Brow | ser                |

Domain.

4. 當出現「建立vCenter域」視窗時,請輸入以下資訊: 在虛擬交換機名稱欄位中輸入域名。按 一下VMWare vSphere Distributed Switch。從Associated Attachable Entity Profile下拉選單中 選擇(根據需要建立) Demo-AEP。從VLAN Pool下拉選單中選擇Demo-Pool(dynamic)。按 一下vCenter Credentials(+)plus符號,然後在「建立vCenter憑據」對話方塊中輸入vCenter憑 據資訊。按一下「OK」(確定)。按一下「Submit」。

| Create vCenter Domain             | • • •                                                     |
|-----------------------------------|-----------------------------------------------------------|
| Specify vCenter domain users and  | controllers                                               |
| Virtual Switch Nar                | ne: Demo-VMM                                              |
| Virtual Swit                      | ch: VMware vSphere Distributed Switch Cisco AVS Cisco AVE |
| Associated Attachable Entity Prof | ile: Demo-AEP 🗸 🖉                                         |
| Delimit                           | er:                                                       |
| Enable Tag Collecti               | n:                                                        |
| Access Mo                         | de: Read Only Mode Read Write Mode                        |
| Endpoint Retention Time (second   | is): 0                                                    |
| > VLAN Po                         | ol: Demo-pool(dynamic) V                                  |
| Security Domai                    | ns: = +                                                   |
|                                   | Name Description                                          |
|                                   |                                                           |
|                                   |                                                           |
| vCenter Credentia                 | als: +                                                    |
|                                   | Profile Name Username Description                         |
|                                   |                                                           |
|                                   |                                                           |
|                                   |                                                           |
|                                   | Cancel Submit                                             |
| Croate vCenter                    | Cradantial                                                |
| Create vCenter                    |                                                           |
| Specify account profile           | 3                                                         |
| Nama                              | Denne VAIM Conde                                          |
| Name.                             | Demo-vivivi-Creds                                         |
| Description:                      | optional                                                  |
|                                   |                                                           |
|                                   |                                                           |
| Username:                         | root                                                      |
| Password:                         |                                                           |
| Confirm Password:                 |                                                           |
|                                   |                                                           |
|                                   |                                                           |
|                                   |                                                           |
|                                   |                                                           |
|                                   |                                                           |
|                                   | Cancel OK                                                 |
| n                                 |                                                           |

5. 在「建立vCenter域」視窗中按一下按vCenter顯示的(+)plus符號,可能需要向下滾動以檢視它 。當出現「Create vCenter Controller(建立vCenter控制器)」視窗時輸入以下資訊:

| vCenter: |      |    |      |                  | $^+$ |
|----------|------|----|------|------------------|------|
|          | Name | IP | Туре | Stats Collection |      |

### 在Host Name(或IP Address)欄位中輸入主機名或IP地址。從DVS Version下拉選單中選擇 vCenter Default。在「資料中心」欄位中輸入資料中心的名稱。從Associated Credential下拉 選單中選擇Demo-VMM-Creds。按一下「OK」(確定)。按一下「Submit」。

| Add vCenter Co             | ntroller         |        |  | 00        |
|----------------------------|------------------|--------|--|-----------|
| Specify controller profile | е                |        |  |           |
| vCenter Controll           | er               |        |  |           |
| Name:                      | Demo-vCenter     |        |  |           |
| Host Name (or IP Address): | 192.168.100.50   | -      |  |           |
| DVS Version:               | vCenter Default  | ~      |  |           |
| Stats Collection:          | Disabled Enabled |        |  |           |
| Datacenter:                | jristain         | -      |  |           |
| Management EPG:            | select an option | $\sim$ |  |           |
| Associated Credential:     | Demo-VMM-Creds   | ~      |  |           |
|                            |                  |        |  |           |
|                            |                  |        |  |           |
|                            |                  |        |  |           |
|                            |                  |        |  |           |
|                            |                  |        |  |           |
|                            |                  |        |  | Cancel OK |
|                            |                  |        |  |           |

### 驗證是否在vCenter中建立DVS

您應該在「最近任務」視窗中看到一些新任務,以及在vCenter伺服器中新增分散式虛擬交換機 (DVS):

| Recent Tasks                             |                               |           |          |              |                |                      |
|------------------------------------------|-------------------------------|-----------|----------|--------------|----------------|----------------------|
| Name                                     | Target                        | Status    | Details  | Initiated by | vCenter Server | Requested Start Ti 💬 |
| Create a vSphere Distributed Switch      | Demo-VMM                      | Completed |          | root         | JRISTAIN-VCE   | 4/9/2015 10:38:57 AM |
| Create alarm                             | Demo-VMM                      | Completed |          | root         | JRISTAIN-VCE   | 4/9/2015 10:38:57 AM |
| Create alarm                             | 📁 Demo-VMM                    | Completed |          | root         | JRISTAIN-VCE   | 4/9/2015 10:38:56 AM |
| Create folder                            | jristain                      | Completed |          | root         | JRISTAIN-VCE   | 4/9/2015 10:38:56 AM |
| □ □ jristain<br>□ [] Demo<br>□ □ [] Demo | o-VMM<br>emo-VMM<br>L Demo-VI | MM-DVUp   | links-63 | 3            |                |                      |

### 建立/驗證UCS vNIC上是否已啟用CDP或LLDP

在ACI中部署UCS B時,您可以選擇希望用於發現主機的發現協定。本節將指導您如何在UCS Manager中配置每種型別。

預設情況下,在UCS虛擬網路介面卡(vNIC)上禁用思科發現協定(CDP),因為預設網路控制策略已 禁用CDP。要啟用CDP,您可以修改預設的網路控制策略,或建立一個啟用CDP的新策略。然後將 該策略應用到每個服務配置檔案中的每個vNIC。在本示例中,預設網路控制策略被修改,因為所有 服務配置檔案預設使用它:

| Equipment Servers LAN SAN VM Admin                                                                                                    | General Events               |                                                                                                   |
|----------------------------------------------------------------------------------------------------|------------------------------|---------------------------------------------------------------------------------------------------|
| Tilher al                                                                                                    | Actions                      | Properties                                                                                        |
|                                                                                                    | 🟦 Delete 🛒 Show Policy Usage | Name: default<br>Description:                                                                     |
| COLAN Cloud     Appliances     Thermal LAN                                                                                                    | 💾 Use Gkbal                  | Owner: Local CDP: Obisabled  Enabled                                                              |
| Second Second Seco |                              | MAC Register Mode:   Only Native Vian  All Host Vians  Action on Uplink Fail:  Link Down  Warning |
| E - S Link Profile     Threshold Policies     S UDLD Link Policy     Default vNIC Behavior     S Default vNIC Connection Policies                                                                                                    |                              | MAC Security<br>Forge:  Allow O Deny                                                              |
| Flow Control Policies     LACP Policies     LAN Connectivity Policies     LAN Connectivity Policies     Multicast Policies     Multicast Policies     Solution State     CDP-Disable     Solution     Solution                                                                                                    |                              |                                                                                                   |

如果使用不同的策略,請確保將該策略新增到每個服務配置檔案中的vNIC:

| Filter:       Al       Fault Summary       Properties         Image: Servers       Image: Service Profiles       Image: Service Profiles <t< th=""><th></th></t<>                                                                                                    |     |
|----------------------------------------------------------------------------------------------------|-----|
| Change MAC Address     Change MAC Address     MAC Fool Instance: org root/mac-pool-default                                                                                                    |     |
| E A root MAC Pool Instance: org-root/mac-pool-default                                                                                                    |     |
| AL SOLI (JOEY)     Fabric B Enable Fail     Modify VLANs     Fabric ID:     Fabric A O Fabric B Enable Fail                                                                                                    | wer |
| Product with Constraints     Description       Bind to a Template     Type: Ether       Bind to a Template     Type: Ether       Bind to a Template     Type: Ether       Bind to a Template     Equipment: sys/chassis-1/blade-1/adapter-1/host-other       Bind to a Template     Equipment: sys/chassis-1/blade-1/adapter-1/host-other                                                                                                    | 2   |
| B VVIC MONT-A Boot Device: Disabled X Reset MAC Address MTU: 1500 VIC w0MT-8 VVIC w0MT-8 VVIC w0MT- |     |
| Image: States     Template Name:       Image: States     States                                                                                                    |     |
| B: ⇒ ACT-SOL4 (oey)     Uperational speed: time Rate       B: ⇒ ACT-SOL5 (lacon)     State: Applied       B: ⇒ ACT-SOL6 (lacon)     Policies                                                                                                    |     |
| ACI-SOL7 (closs)     Adapter Policy:        ACI-SOL8 (MkeR)     Adapter Policy Instance:     org-root/eth-profile-default       B to basic-service-profile     QoS Policy:        Cost Sub-Organizations     QoS Policy:                                                                                                    |     |
| Ger Policy Instance:     Control Policy: Knot set>     Service Template ACI-SOL                                                                                                    | _   |
| Sub-Organizations     Prin Group:       Poticies     Pin Group:       Bottom     Statis Threshold Policy:       CDP-Disable       Image: Statis Threshold Policy:     CDP-Disable                                                                                                    |     |

在2.2(4b)及更高版本中,UCS支援從交換矩陣互聯到刀片式伺服器的鏈路層發現協定(LLDP)。這意 味著如果運行此版本或更高版本,您還可以使用LLDP來發現vCenter中的主機和結構。配置與上面

| Create Network Control Policy                                                   |
|---------------------------------------------------------------------------------|
| Create Network Control Policy                                                   |
|                                                                                 |
| Name: LLDP-Enable                                                               |
| Description:                                                                    |
| CDP:   Disabled  Enabled                                                        |
| MAC Register Mode: <ul> <li>Only Native Vlan</li> <li>All Host Vlans</li> </ul> |
| Action on Uplink Fail: 💿 Link Down 🔾 Warning                                    |
| MAC Security<br>Forge: <ul> <li>Allow</li> <li>Deny</li> </ul>                  |
| LLDP                                                                            |
| Transmit: O Disabled O Enabled                                                  |
| Receive: O Disabled O Enabled                                                   |
|                                                                                 |
| OK Cancel                                                                       |

### 在UCS B的APIC上配置vSwitch策略

在DVS上,預設情況下使用的發現協定是LLDP。對於任何支援LLDP的伺服器來說,這都是不錯的 ,但UCS B系列刀片僅支援UCSM 2.2(4b)及更高版本上的LLDP。因此,ESXi無法向APIC報告 LLDP資訊,除非您使用了正確的代碼。

作為LLDP的替代方案,請使用CDP來發現主機。為了讓DVS使用CDP,請在啟用CDP並禁用 LLDP的VMM域上配置vSwitch策略。

此外,在使用UCS B系列時,唯一支援的負載均衡機制是基於源虛擬埠的路由。如果配置macpinning策略,它會為埠組程式設計以使用此機制。這對於防止資料包丟失非常重要。

1. 從APIC使用者介面中選擇Virtual Networking > VMM Domains > VMware > Configured Domain > Create VSswitch Policies。

| Inventory                    | 0 =                          |
|------------------------------|------------------------------|
| O Quick Start                |                              |
| VMM Domains                  |                              |
| > 📰 Microsoft                |                              |
| > CopenStack                 |                              |
| > 📰 Red Hat                  |                              |
| VMware                       |                              |
| V 🌐 Demo-VMM                 | Create VSwitch Policies      |
| > Controllers > Trunk Port 0 | Migrate to Cisco AVE         |
| > Container Domains          | Save as                      |
|                              | Post                         |
|                              | Share                        |
|                              | Open In Object Store Browser |

2. 此時,將顯示警告以警告您已建立預設VSwitch策略。

| Properties                         |                                                                                                    |
|------------------------------------|----------------------------------------------------------------------------------------------------|
| Name:                              | Demo-VMM                                                                                                    |
| Virtual Switch:                    | Distributed Switch                                                                                                    |
| Associated Attachable Entity       | <ul> <li>Name</li> </ul>                                                                                                    |
| Promes.                            | Demo-AEP                                                                                                    |
|                                    | Warning Solution Warning Warning Solution Warning Solution Solution Solutio |
| Encapsulation:                     |                                                                                                    |
| eenigere nine i en ereeper         | To configure port groups for virtual apic                                                                                                    |
| Delimiter:                         |                                                                                                    |
| Enable Tag Collection:             |                                                                                                    |
| Access Mode:                       | Read Only Mode Read Write Mode                                                                                                    |
| Endpoint Retention Time (seconds): | 0                                                                                                    |
| VLAN Pool:                         | Demo-pool(dynamic) 🗸 📴                                                                                                    |
| Security Domains:                  | +                                                                                                    |
|                                    | Name Description                                                                                                    |
|                                    | No Security Domains Discovered                                                                                                    |

3. 接受警告消息並導航到VMM域下的Vswitch Policy頁籤: 選擇或建立 **啟用CDP**的CDP策略。選 擇或建立Port Channel Policy 並選擇mac-pinning模式。選擇或建立**CDP禁用的LLDP策略**。按 一下「Submit」。附註:如果您在UCSM 2.2(4b)或更高版本上,並且想要使用LLDP,則可以 在此vSwitch策略中開啟LLDP,因為UCS支援它。此示例僅適用於不支援LLDP的UCSM版本 ,或者需要使用CDP的情況。 如果同時啟用了LLDP和CDP,則LLDP優先。

|                          |                  |   |   | _       | Policy Operations | al As | socia | ated EP |
|--------------------------|------------------|---|---|---------|-------------------|-------|-------|---------|
|                          |                  |   |   | General | VSwitch Policy    | Fault | S     | History |
| 3 😳 🙆 🕐                  |                  |   |   |         |                   | 0     | +     | ***     |
| roperties                |                  |   |   |         |                   |       |       |         |
| Port Channel Policy:     | MAC-pinning      | ~ | 9 |         |                   |       |       |         |
| LLDP Policy:             | LLDP_off         | ~ | 1 |         |                   |       |       |         |
| CDP Policy:              | CDP_on           | ~ | 3 |         |                   |       |       |         |
| NetFlow Exporter Policy: | select an option | ~ |   |         |                   |       |       |         |

按一下**Submit**後,可以看到已在vCenter中重新配置 DVS:

| _     | _ | _ | _ |
|-------|---|---|---|
| Dame. |   |   |   |
|       |   |   |   |
|       |   |   |   |

:

nmary Networks Ports Resource Allocation Configuration Virtual Machines Hosts Tasks & Events Alarms Permissions Remove Add Host... Manage Hosts... Nev

Demo-VMM 0

| General<br>Advanced | Advanced<br>Maximum MTU:<br>Discovery Protocol<br>Status:<br>Type:<br>Operation:<br>Administrator Contact Infinitian<br>Name:<br>Other details: | 9000 •<br>Enabled •<br>Cisco Discovery Protocol<br>Both •<br>Example: email address, phone number etc. |
|---------------------|----------------------------------------------------------------------------------------------------|----------------------------------------------------------------------------------------------------|
|---------------------|----------------------------------------------------------------------------------------------------|----------------------------------------------------------------------------------------------------|

您還可以驗證虛擬機器是否看到來自交換矩陣互聯的CDP資訊

|                       | Demo-VMM-DVUplinks-63            |
|-----------------------|----------------------------------|
|                       | uplink1(1NICAdapter)             |
| <b>—</b>              | vmnic4 14.2.104.48               |
| Cisco Discovery Proto |                                  |
| Craco Diacordi y From | on 0                             |
| Properties            |                                  |
| Version:              | 2                                |
| Timeout:              | 0                                |
| Time to live:         | 129                              |
| Samples:              | 1517                             |
| Device ID:            | aci-sol-calo-ucsb-A(SSI18220541) |
| IP Address:           | 14.2.104.23                      |
| Port ID:              | Vethernet813                     |
| Software Version:     | Cisco Nexus Operating System (   |
| Hardware Platform:    | UCS-FI-6248UP                    |
| IP Prefix:            | 0.0.00                           |
| IP Prefix Length:     | 0                                |
| VLAN:                 | 1                                |
| Full Duplex:          | Disabled                         |
| MTU:                  | 1500                             |
| System Name:          | aci-sol-calo-ucsb-A              |
| System OId:           | 1.3.6.1.4.1.9.12.3.1.3.1062      |
| Management Addres     | s: 14.2.104.23                   |
| Location:             | snmplocation                     |
| Peer Device Capabilit | y Enabled                        |
| Router:               | No                               |
| Transparent Bridge:   | No                               |
| Source Route Bridge   | : No                             |
| Network Switch:       | Yes                              |
| Host:                 | No                               |
| IGMP:                 | Yes                              |
| Repeater:             | No                               |

4. 驗證埠組上是否已程式設計「基於源虛擬埠的路由」。在Networking(網路)頁籤中按一下右 鍵埠組,然後編輯設定以驗證這一點:

| Jelielai                     | Policies                                                                                                    |                              |                      |
|------------------------------|----------------------------------------------------------------------------------------------------|------------------------------|----------------------|
| Policies                     | Teaming and Failover                                                                                         |                              |                      |
| Security<br>Traffic Shaping  | Load Balancing:                                                                                              | Route based on originating v | irtual port 💌        |
| VLAN<br>Teaming and Failover | Network Failover Detection:                                                                                  | Link status only             | <b>•</b>             |
| Resource Allocation          | Notify Switches:                                                                                             | Yes                          | -                    |
| Miscellaneous                | Failback:                                                                                                    | Yes                          | -                    |
| Auvanceu                     | Failover Order                                                                                               |                              |                      |
|                              | Name                                                                                                    | A                            |                      |
|                              | Name<br>Active Uplinks                                                                                       | <u>^</u>                     | Move Up              |
|                              | Name<br>Active Uplinks<br>uplink1                                                                            |                              | Move Up              |
|                              | Name<br>Active Uplinks<br>uplink1<br>uplink2                                                                 |                              | Move Up<br>love Down |
|                              | Name<br>Active Uplinks<br>uplink1<br>uplink2<br>uplink3<br>uplink3                                           |                              | Move Up<br>love Down |
|                              | Name<br>Active Uplinks<br>uplink1<br>uplink2<br>uplink3<br>uplink4<br>uplink5                                |                              | Move Up<br>love Down |
|                              | Name<br>Active Uplinks<br>uplink1<br>uplink2<br>uplink3<br>uplink4<br>uplink5<br>uplink6                     |                              | Move Up<br>love Down |
|                              | Name<br>Active Uplinks<br>uplink1<br>uplink2<br>uplink3<br>uplink4<br>uplink5<br>uplink6<br>uplink7          |                              | Move Up<br>love Down |
|                              | Name<br>Active Uplinks<br>uplink1<br>uplink2<br>uplink3<br>uplink4<br>uplink5<br>uplink6<br>uplink7<br>< III |                              | Move Up<br>love Down |

# 驗證

使用本節內容,確認您的組態是否正常運作。

進行這些更改後,vCenter應向APIC通知CDP資訊。若要驗證這一點,請檢查VMM域的清單。

在APIC使用者介面中,選擇Virtual Networking > Inventory > VMM Domains > VMware > Domain > Controllers > vCenter > Hypervisors > Hypervisor > General以檢視「屬性」視窗。

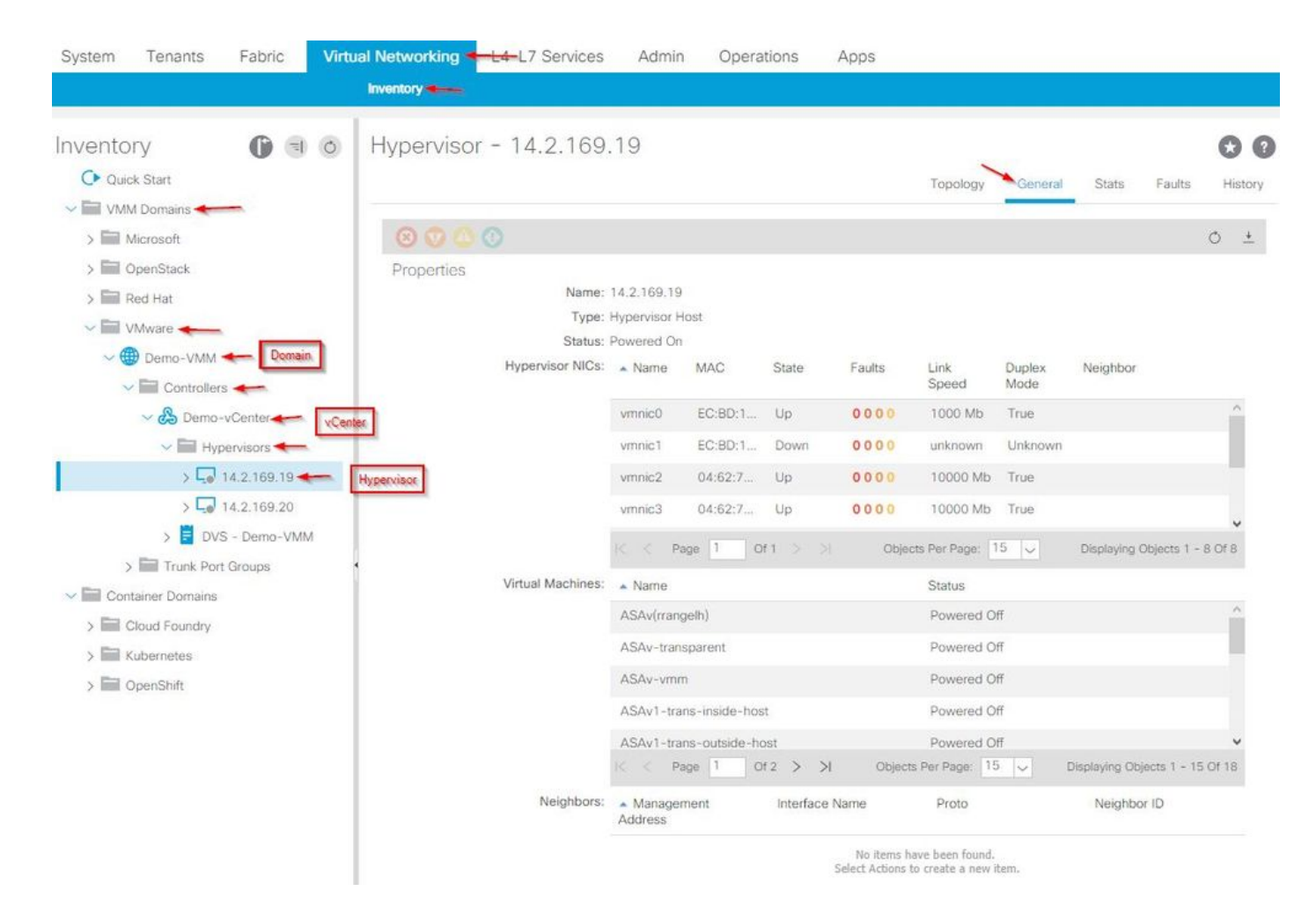

此時,您可以更改VM網路設定,將介面卡新增到正確的埠組並測試連線。Ping應該會成功。如果 ping不成功,請驗證vCenter和APIC中的所有設定是否都正確,以進行CDP鄰居發現。

# 疑難排解

目前尚無適用於此組態的具體疑難排解資訊。